# CQB Functionality

### **Help Contents**

| Custom Query Builder Functionality – Synopsis                 | .1 |
|---------------------------------------------------------------|----|
| Section 1: General Custom Query Builder Functions             | .2 |
| Section 2: Query Tool Main Menu Functions                     | .3 |
| Section 3: Query Tool – Choose Datasource Functions           | .4 |
| Section 4: Query Tool – Choose Data Fields Functions          | .5 |
| Query Tool – Choose Data Fields Functions Continued           | .6 |
| Section 5: Filter Data Fields Functionality                   | .7 |
| Section 6: Sort and Order Data Fields                         | .8 |
| Section 7: Query Summary and Save Options                     | .9 |
| Query Summary and Save Options - Summary and Options Sections | 9  |
| Query Summary and Save Options - Save Section1                | 0  |

### **Custom Query Builder Functionality – Synopsis**

This document provides a functionality overview for the Custom Query Builder (CQB). There is a section for general CQB functions followed by sections that cover each screen's individual functionality features.

### Section 1: General Custom Query Builder Functions

This section covers some general CQB functionality features that apply to all screens within the query tool. Each screen is outlined in greater detail in later sections of this document.

Functionality Notes (See Figure 1):

- 1. Screen Name Each screen has a name so that users can easily identify their location within the tool
- 2. Screen Instructions Each screen has a brief directions section explaining how the screen is used
- **3.** Navigation Buttons Each screen, excluding the "Query Tool Main Menu" screen and the "Query Summary and Save Options" screen, has 'Next' and 'Back' buttons for navigating to the next or previous CQB screen. The excluded screens are discussed in their specific sections later in this document (*See Table of Contents*)
- **4.** Query Tool Links These links appear at the bottom of each CQB screen for easy navigation

|        | Figure 1   Image: Ward of the second state of the second state of the second state student Grant & Aid Programs Annual Survey Query Tool                                                                                   |  |
|--------|----------------------------------------------------------------------------------------------------|--|
|        | Query Tool - Choose Datasource                                                                                                    |  |
|        | Use the dropdown menu and list box to select a datasource you would like to query. Once you have selected a datasource, click the "Next >" button to continue. Click the "< Back" button to return to the Main Query Menu. |  |
|        | < Back Next >                                                                                                    |  |
|        | Categories: 1 - Standard Data Sources                                                                                                    |  |
| 4      | Datasources: Agency Information<br>Program Questions<br>< Back Next >                                                                                                    |  |
| NASSGA | AP Home   Query Tool Menu   Privacy Policy   Site Map   Contact Us   Virtual Office   Logout                                                                                                    |  |

### Section 2: Query Tool Main Menu Functions

This section discusses functionality specific to the "Query Tool Main Menu" screen.

Functionality Notes (See Figure 2):

- 1. Login link The Login link allows users to log in to the query tool using their Virtual Office password. Logging in allows a user to save queries, it also allows users to access queries that are not available to the public. Once a user logs in, the Login link is replaced with a label identifying who is logged in.
- 2. Create New Query link Clicking this link begins the process of creating a new query.
- **3.** Saved Queries Section This section provides the user access to queries that have been saved in the system. Access to saved queries is based on the query's status which is set by the user who saves the query.
- 4. New Icon When a query is created or recently updated the New icon is displayed beside the query name for two weeks
- 5. Query Name link Clicking the query name link forwards the user to the "Query Summary and Save Options" screen for that query

#### <u>Figure 2</u>

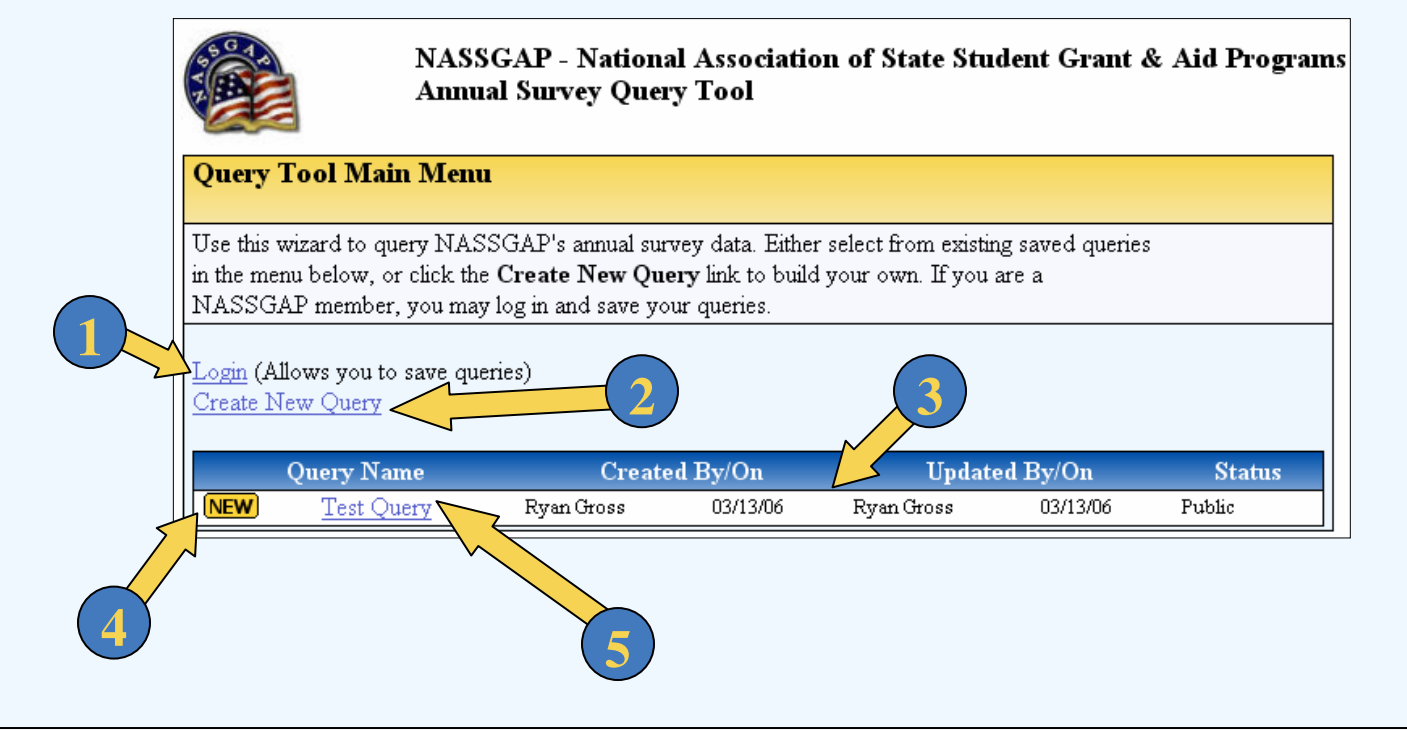

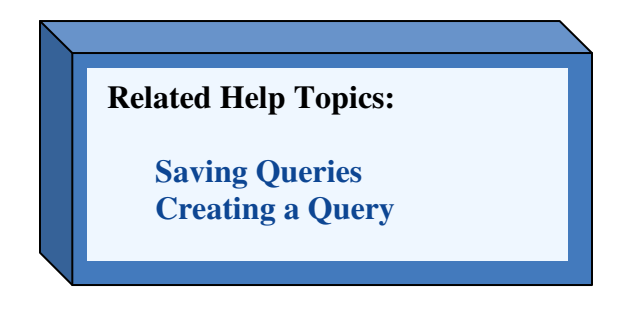

### Section 3: Query Tool – Choose Datasource Functions

This screen presents functionality specific to the "Query Tool – Choose Datasource Functions" screen.

#### Functionality Notes (See Figure 3):

- 1. Categories Dropdown Menu Datasources are organized into category groups based on the content nature of the data contained within them.
- 2. Datasources Select Box This select box contains a list of the datasources within a chosen category. To select a category a user would click on the desired datasource name which would highlight the selected datasource.

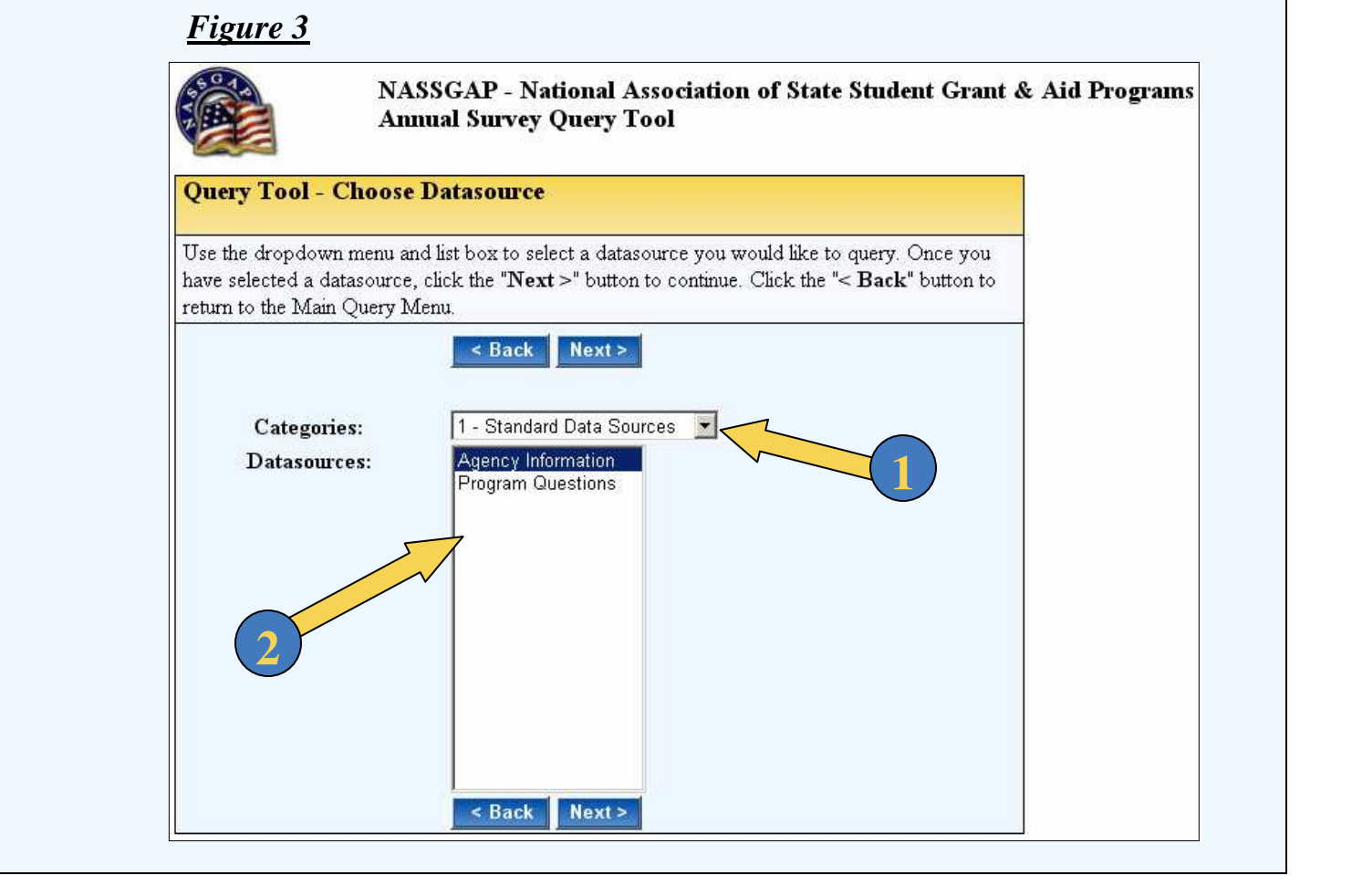

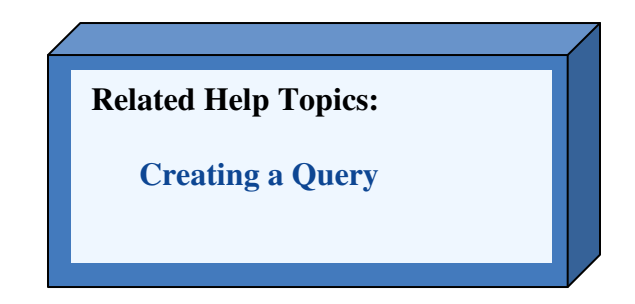

### Section 4: Query Tool – Choose Data Fields Functions

This section outlines the functionality specific to the "Query Tool – Choose Data Fields" screen.

Functionality Notes (See Figure 4):

- 1. Data Source Name The datasource name of the datasource previously selected is displayed here
- 2. View All Fields Checkbox By Checking this box a user can quickly select all fields to be displayed in the query results.
- 3. View Column This Column allows users to select the data fields that are to be displayed in the query results by filling in the "View" column checkboxes associated with those fields
- **4.** Filter Column This Column allows users to select the data fields that are to be filtered by in determining the query results. This is done by filling in the "Filter" column checkboxes associated with the desired fields.
- 5. Field Name Column This column is a list of fields within the chosen datasource
- **6.** Sample Data Column This column displays a sample of the data that is stored in the corresponding data field

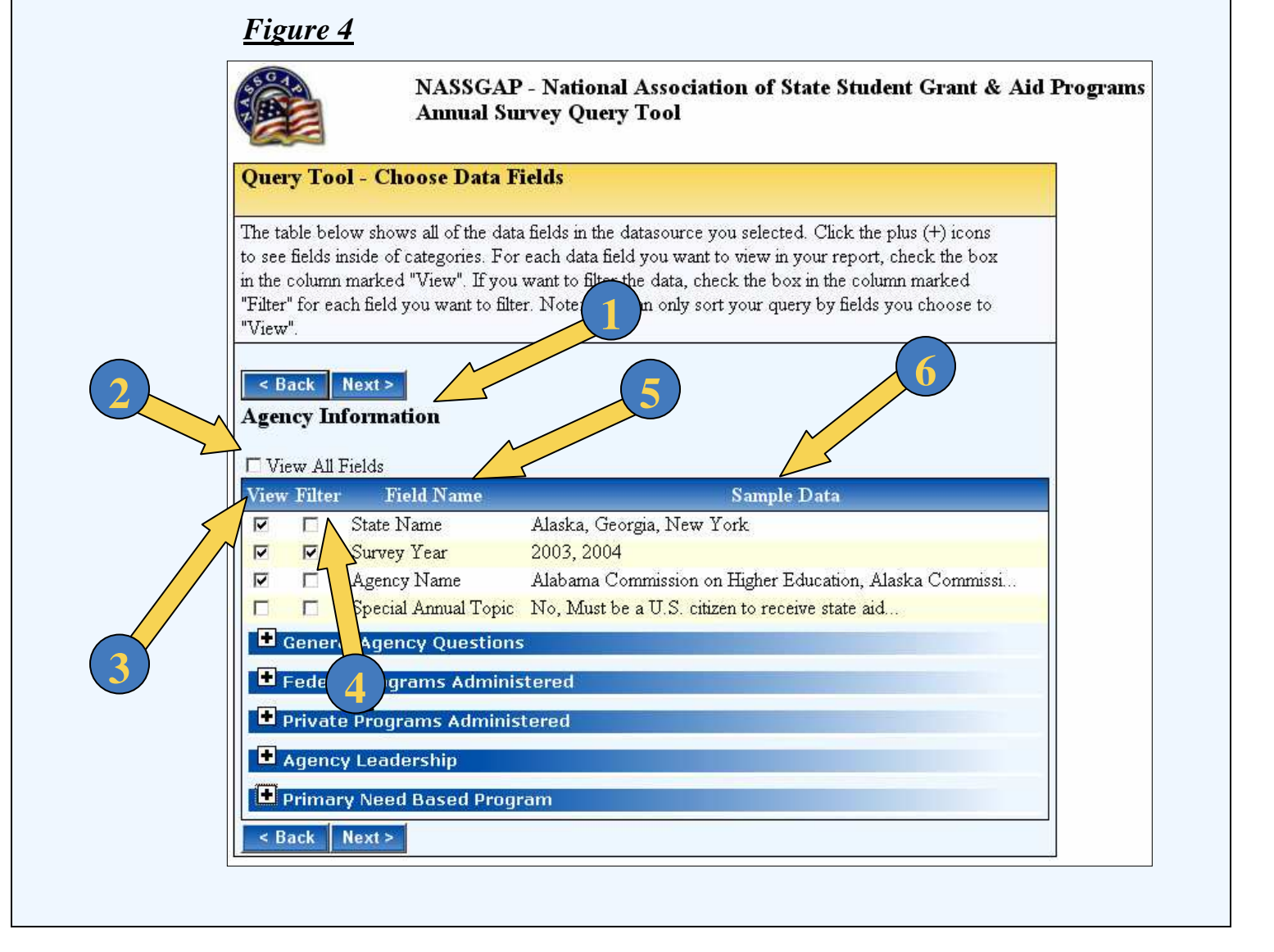

#### **Query Tool – Choose Data Fields Functions Continued**

Functionality Notes (See Figure 5):

- 1. **Default Selections** Some Data sources include fields that are pre-selected by default. These selections can be unselected by removing the checks in the associated checkboxes.
- 2. Collapsed Category A category that is not selected for viewing
- **3.** Expanded Category A category that is selected for viewing. Categories can include data fields and sub-categories of data fields. If a category contains both, the data fields will precede the sub-categories.
- 4. Collapsed Sub-Category A sub-category that is not selected for viewing
- 5. Expanded Sub-Category A sub-category that is selected for viewing

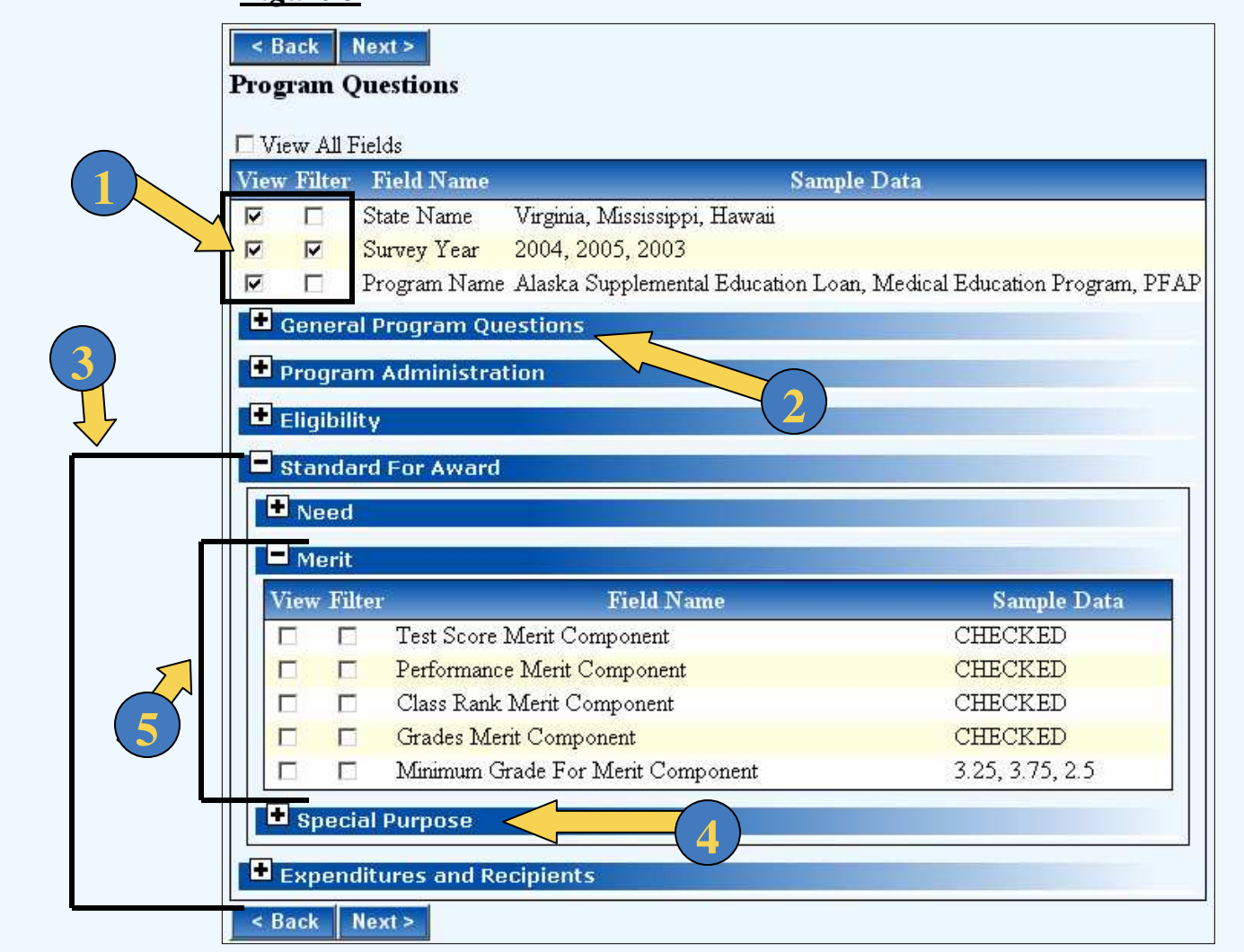

#### <u>Figure 5</u>

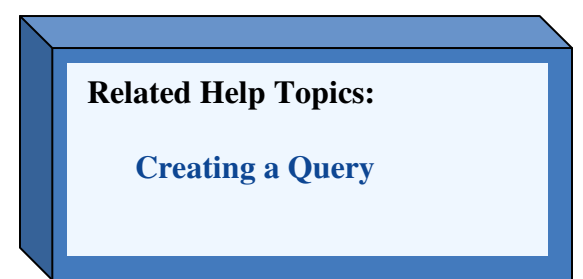

### Section 5: Filter Data Fields Functionality

This section covers the functionality specific to the "Filter Data Fields Functionality" screen.

Functionality Notes (See Figure 6):

- 1. Filter Field Name The name of the filter fields previously chosen. Each chosen filter field's name will be displayed next to its filter criteria choices.
- 2. Filter Criteria Choices Each filter field will have a list of filter criteria choices. The filter criteria choices determine how the data in the filter field will be filtered
- **3.** Multi-Select Box This is associated with the "Must be selected in the following list" and "Must NOT be selected in the following list" filter criteria options. It allows the user to specify which data items to filter out or include from the filter field.
- 4. Select All/Deselect All Links These links provide a quick way for the user to select all items in the multi-select box, or to deselect all of the items. Notice that the associated multi-select box is within the gray highlighted area on the screen.

|                                                        | NASSGAP - National Association of State Student Grant & Aid Programs<br>Annual Survey Query Tool                                                                                                    |  |
|--------------------------------------------------------|----------------------------------------------------------------------------------------------------|--|
| Filter Data F                                          | ields                                                                                                    |  |
| The table below<br>buttons). If your<br>column. Otherw | shows each field you selected to filter. For each field, select a filter type (radio<br>filter type uses the data in the list in the right column, highlight any values in that<br>ise, enter information in the text boxes in the middle column. |  |
| < Back Ne                                              |                                                                                                    |  |
| Field Nam                                              |                                                                                                    |  |
|                                                        | C Must be filled in (NOT NULL). (Select All)<br>C Must be empty (NULL).                                                                                                    |  |
|                                                        | C Must be selected in the following list:                                                                                                    |  |
|                                                        | O Must NOT be selected in the following list: 2005                                                                                                    |  |
| Survey Tear                                            | C Must be less than:                                                                                                    |  |
|                                                        | C Must be greater than:                                                                                                    |  |
|                                                        | ○ Must be between and                                                                                                    |  |
|                                                        |                                                                                                    |  |
|                                                        |                                                                                                    |  |

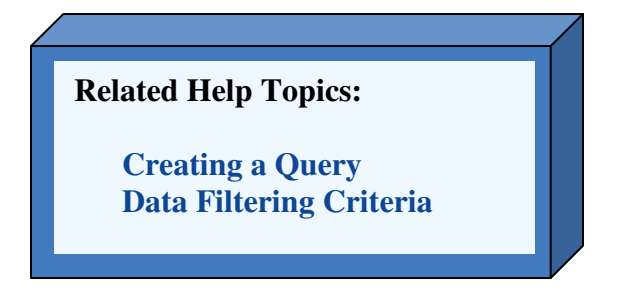

### Section 6: Sort and Order Data Fields

This section outlines the functionality specific to the "Sort and Order Data Fields" screen.

#### Functionality Notes (See Figure 7):

- 1. Sort Order Textboxes By filling in these textboxes a user can specify the order to apply sorting to the data fields. Double clicking inside a sort order textbox will fill the textbox with the number corresponding to the next available sort order position.
- 2. Ascending/Descending Icons These arrows allow a user to set a field to sort in ascending or descending order. An up arrow represents ascending order, a down arrow represents descending order. A user can toggle between ascending and descending order by clicking on an arrow. The Ascending/Descending Icons only appear when the sort order has been set for a data field.
- **3.** Field Name Column The data field names associated with the sort order and report order are located in this column.
- 4. **Report Order Textboxes** These textboxes allow a user to specify the order of how the data fields appear on the query results report. Double clicking inside a report order textbox will fill the textbox with the number corresponding to the next available report order position. Report order for fields that have not been specified by the user will be determined by order in which the fields appear on this screen.

#### <u>Figure 7</u>

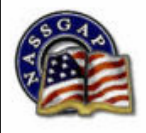

NASSGAP - National Association of State Student Grant & Aid Programs Annual Survey Query Tool

#### Sort and Order Data Fields

The table below shows all of the fields you selected to view in your report. If you would like to sort the data by any of the fields, double-click in the box to the left of that field. To change the sort direction, click the icon that appears next to the sort box. To change the order of the fields in your report, double click the report order text box to the right of the field you want to be first.

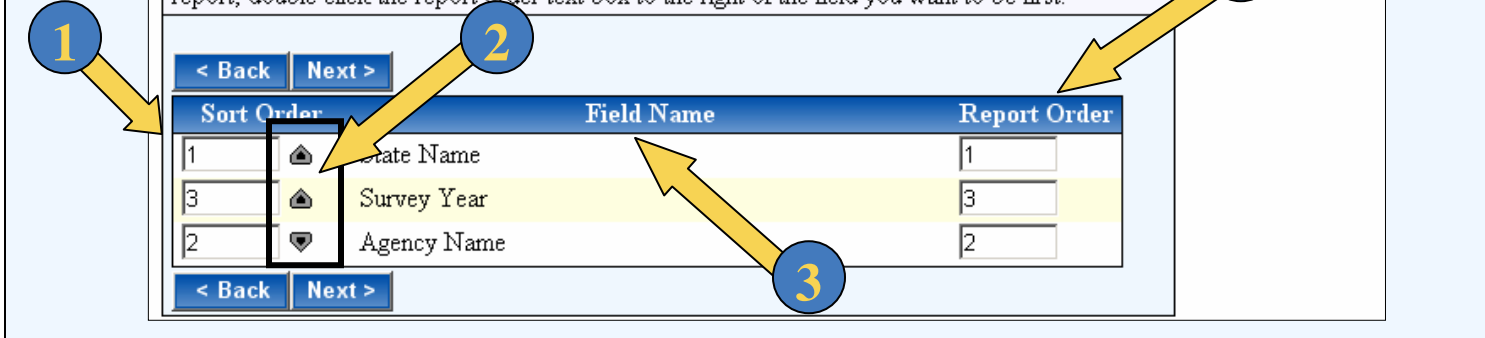

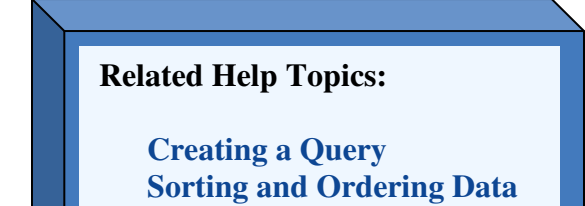

### Section 7: Query Summary and Save Options

This section outlines the functionality specific to the "Query Summary and Save Options" screen.

#### **Query Summary and Save Options - Summary and Options Sections**

Functionality Notes (See Figure 8):

- **1.** Summary Section This section gives some brief information related to the query that the user created.
- 2. Options Section This section shows the options related to the query that the user created
- **3.** View Report link Clicking this link displays the query results in a new browser window in an HTML report format
- **4.** View Report as Excel link Clicking this link displays the query results in an Excel spreadsheet in a new browser window
- 5. View Generated SQL link– Clicking this link displays the generated SQL string that is automatically created for a query
- **6.** Edit Query link Clicking this link forwards the user back to the "Choose Datasource" screen for the query that the user previously created. The user re-steps through each phase of the query building process making changes to the saved selections from the previously created query.
- 7. Return to Query Menu link This link brings the user back to the "Query Tool Main Menu" screen.

#### <u>Figure 8</u>

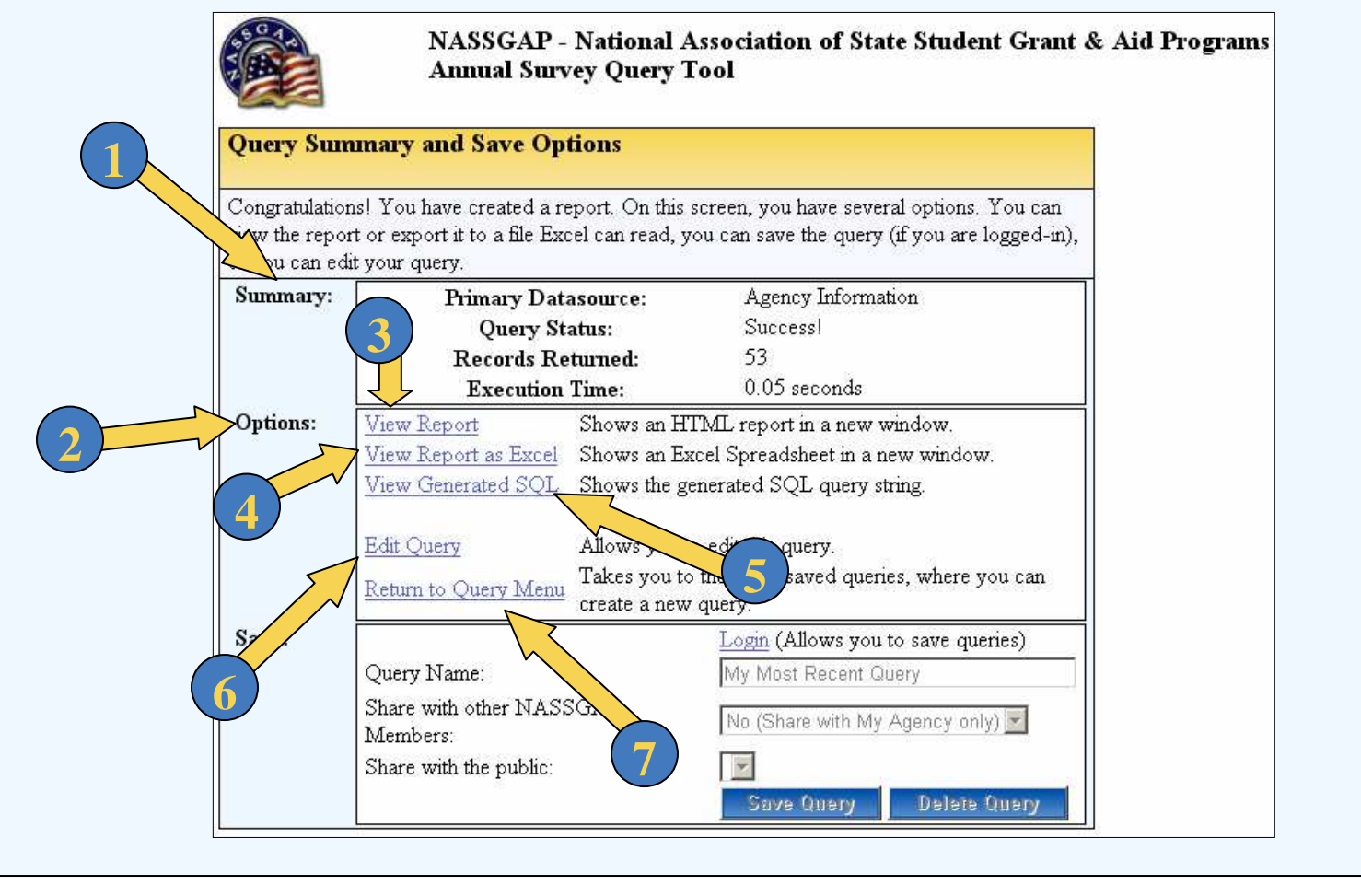

#### **Query Summary and Save Options - Save Section**

Functionality Notes (See Figure 9):

- **1.** Save Section This section shows the options associated with saving queries
- 2. Login link This allows a user to login to the query tool using their Virtual Office login information. Users must be logged in to save queries.
- **3.** Query Name textbox This is where a user would name a query before saving it. By default the name "My Most Recent Query" is given to a query if a user does not explicitly enter a name.
- 4. Share with other NASSGAP Members dropdown menu Allows a user to set the viewing privileges for other NASSGAP members for a saved query
- 5. Share with the public dropdown menu Allows a user to set the viewing privileges for the public for a saved query
- **6.** Save Query button Clicking this button saves the current query with the settings selected by the user
- 7. Delete Query button Clicking this button deletes the user's current query information. If the current query was previously a saved query it will be deleted from the saved queries menu on the "Query Tool Main Menu" screen.

### <u>Figure 9</u>

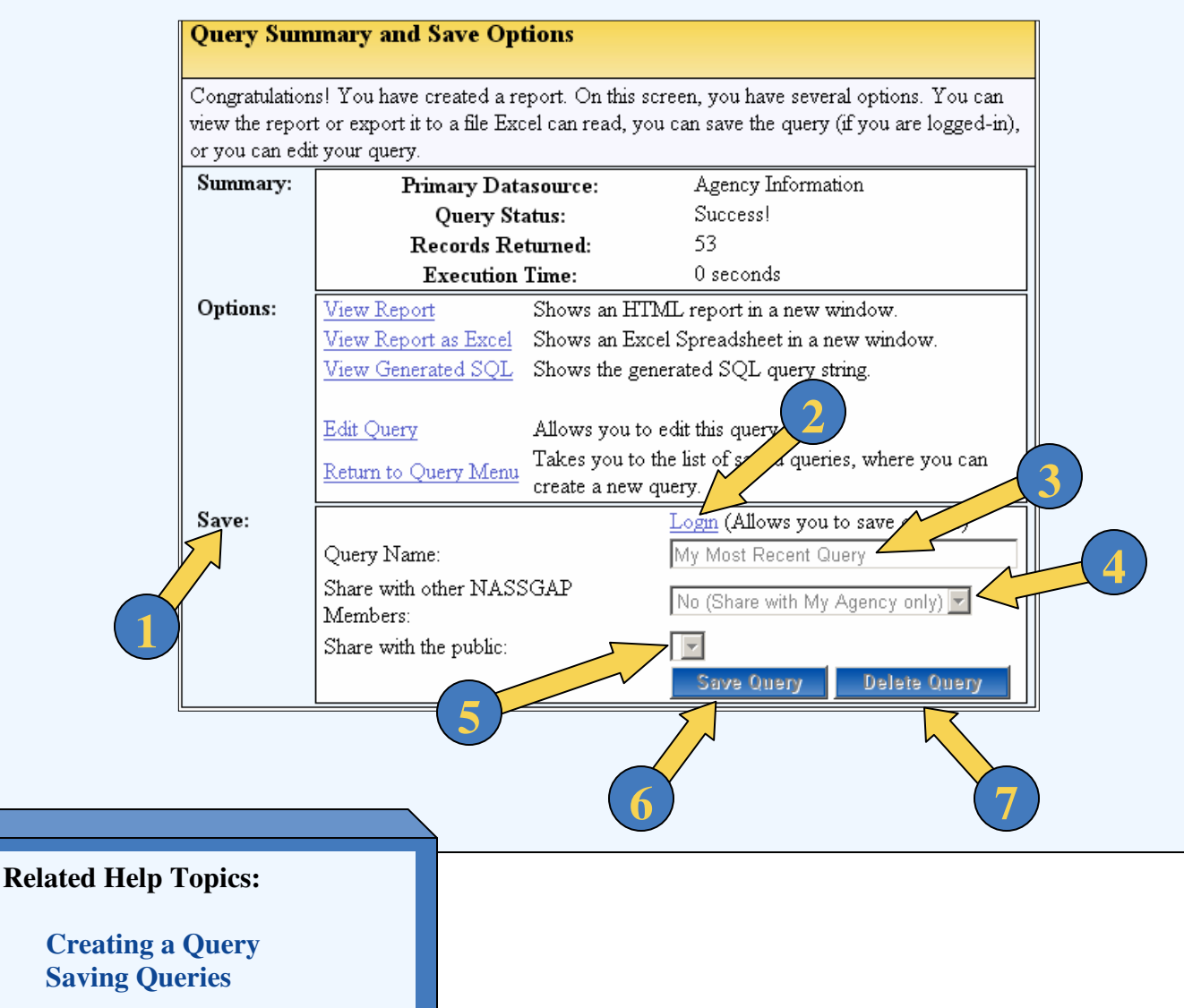